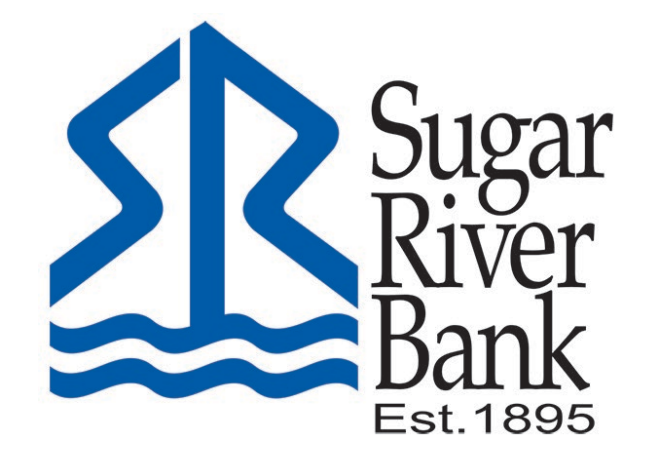

## DOWNLOAD TRANSACTION HISTORY

## **Download Transaction History**

1. From the dashboard, select the account that you want to download transaction history for.

| Hi, Karen     |                            |
|---------------|----------------------------|
| Accounts      |                            |
| BUSINESS 0003 | <b>\$210.00</b><br>Current |

2. Select the down arrow at the top of the transaction list.

| BUSINESS 0003 ~ |                |   |   |
|-----------------|----------------|---|---|
| Transactions    | $\overline{1}$ | Ø | Q |

3. Select the date range of the transaction history you want and the file type for your download.

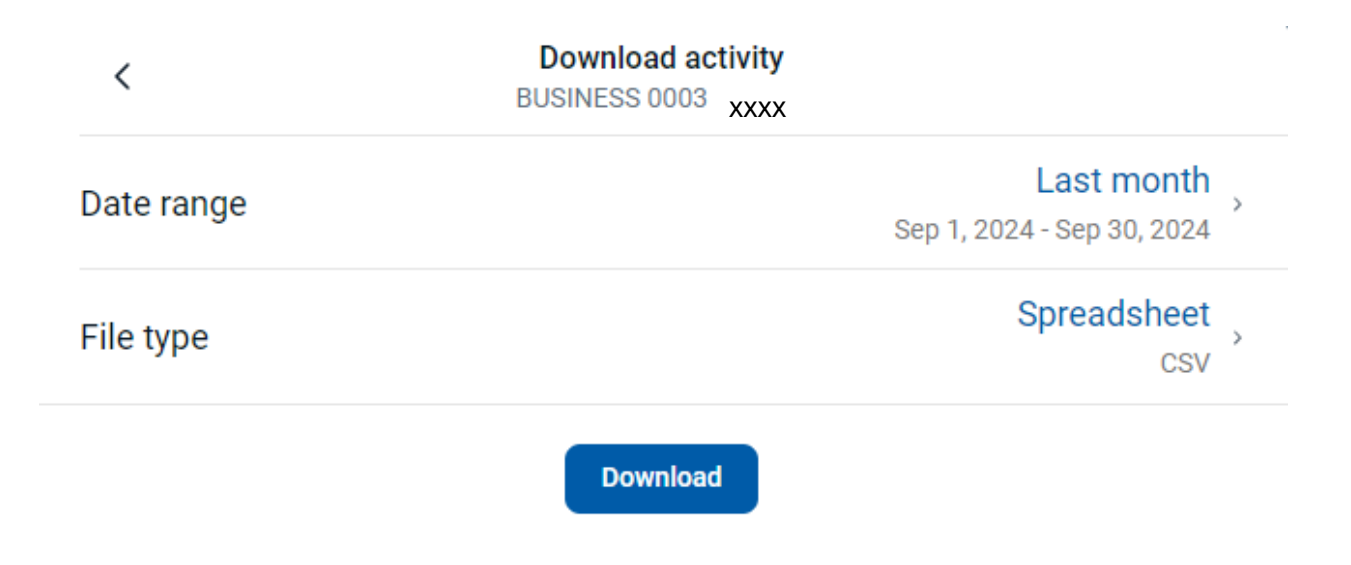

4. Select Download.